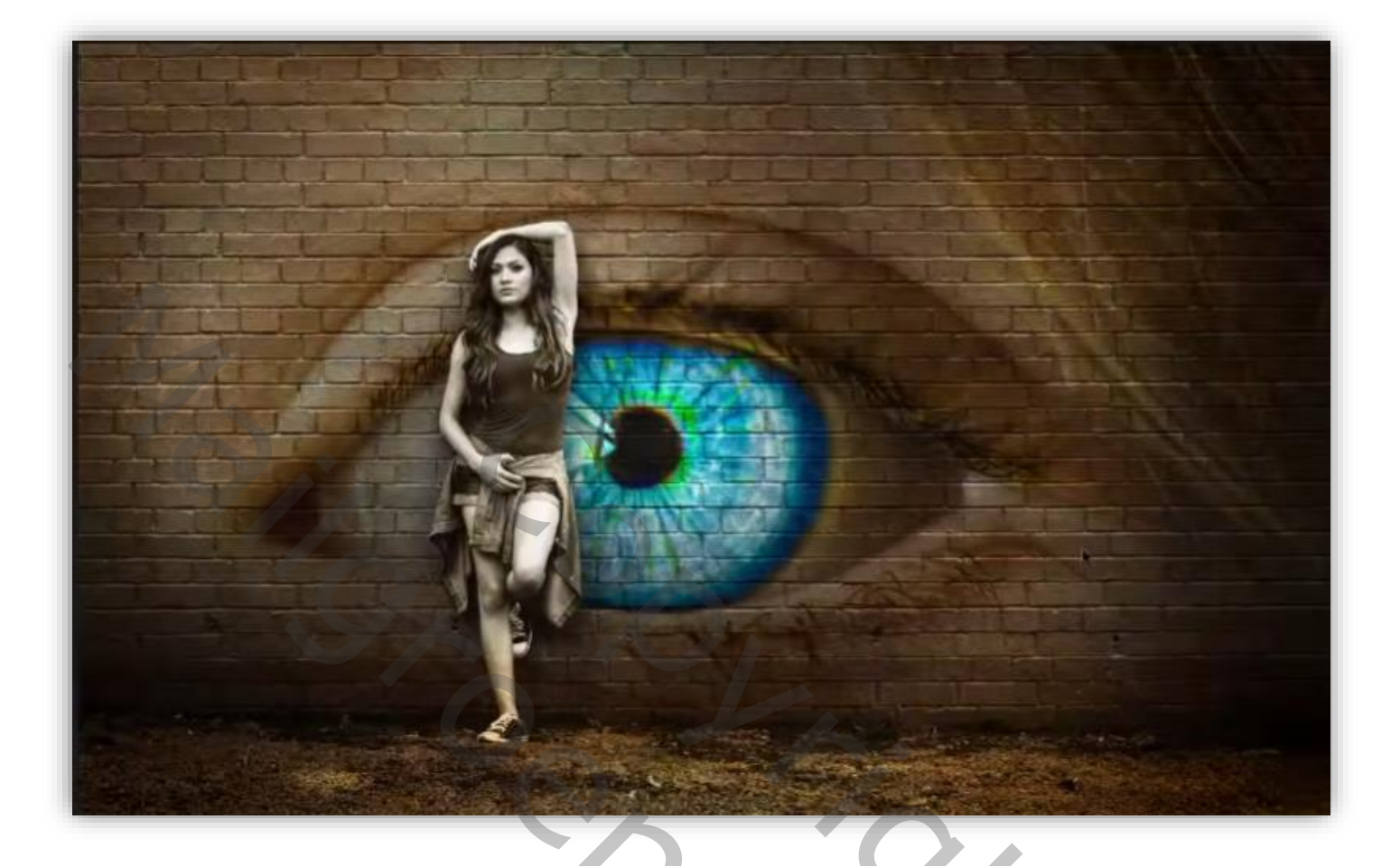

## Fantasy Eye

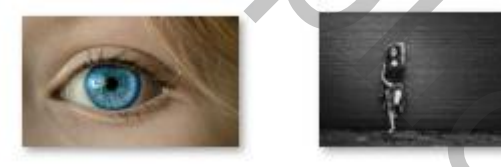

Geef u lagen een naam, dat werkt vlotter

Open de foto van de muur met het model, maak er een kopie van, selecteer het model, Laagmasker toepassen

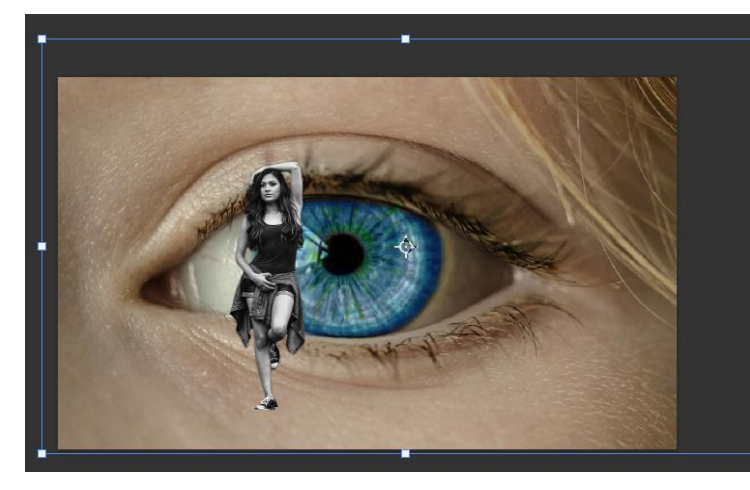

Plaats de foto Eye op je werkje maak passend en sleep onder de model laag model

| 0 | 8 | model |  |
|---|---|-------|--|
| 0 |   | eye   |  |
| 0 | 1 | muur  |  |
|   |   |       |  |
|   |   |       |  |
|   |   |       |  |

Fantasy eye

Zet op de laag van het Eye de overvloeimodus, op vermenigvuldigen,

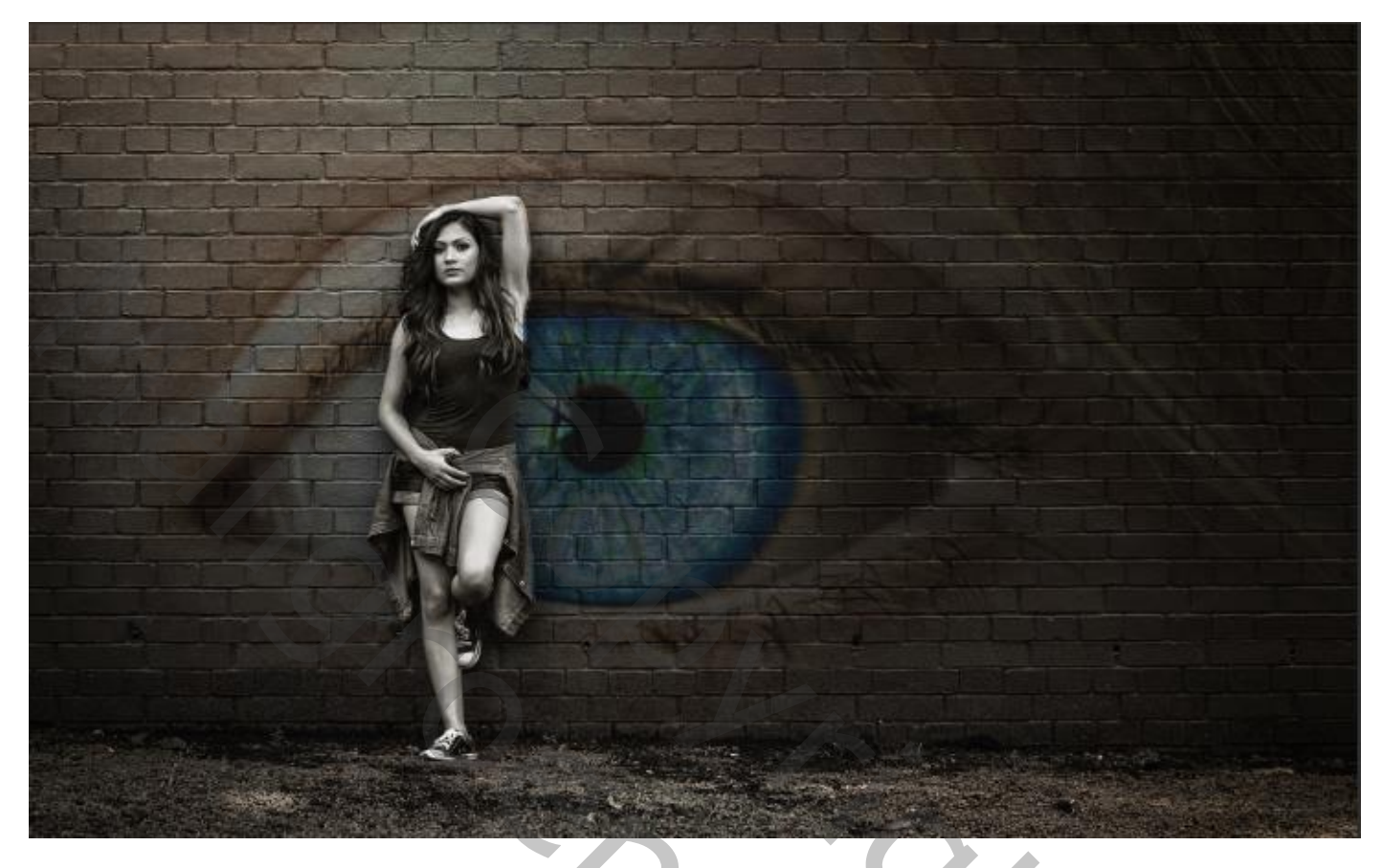

Afbeelding  $\rightarrow$  aanpassingen  $\rightarrow$  curven, zet de instelling op invoer 178  $\rightarrow$  uitvoer 255 Kopieer de laag Eye en sleep boven de laag model Laagmasker toepassen, met zwart/wit verloop bijwerken zie foto

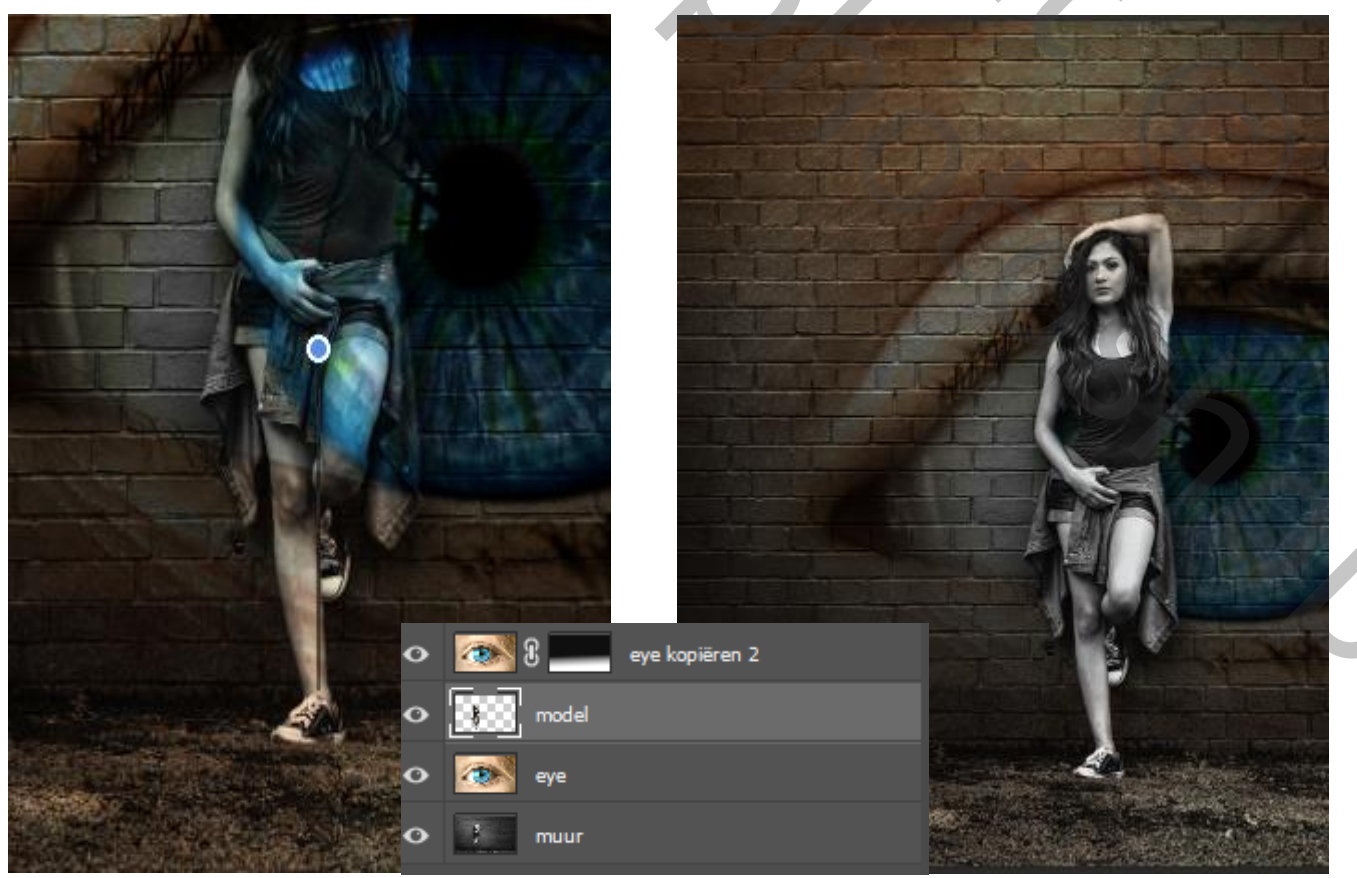

*Fantasy eye* 

Laag model is actief  $\rightarrow$  Afbeelding  $\rightarrow$  aanpassingen  $\rightarrow$  kleurbalans, zet de instelling op -7 -14 -24 nieuwe laag bovenaan, met wit penseel grootte 1400 px eenmaal klikken in het oog Zet de overvloeimodus op bedekken

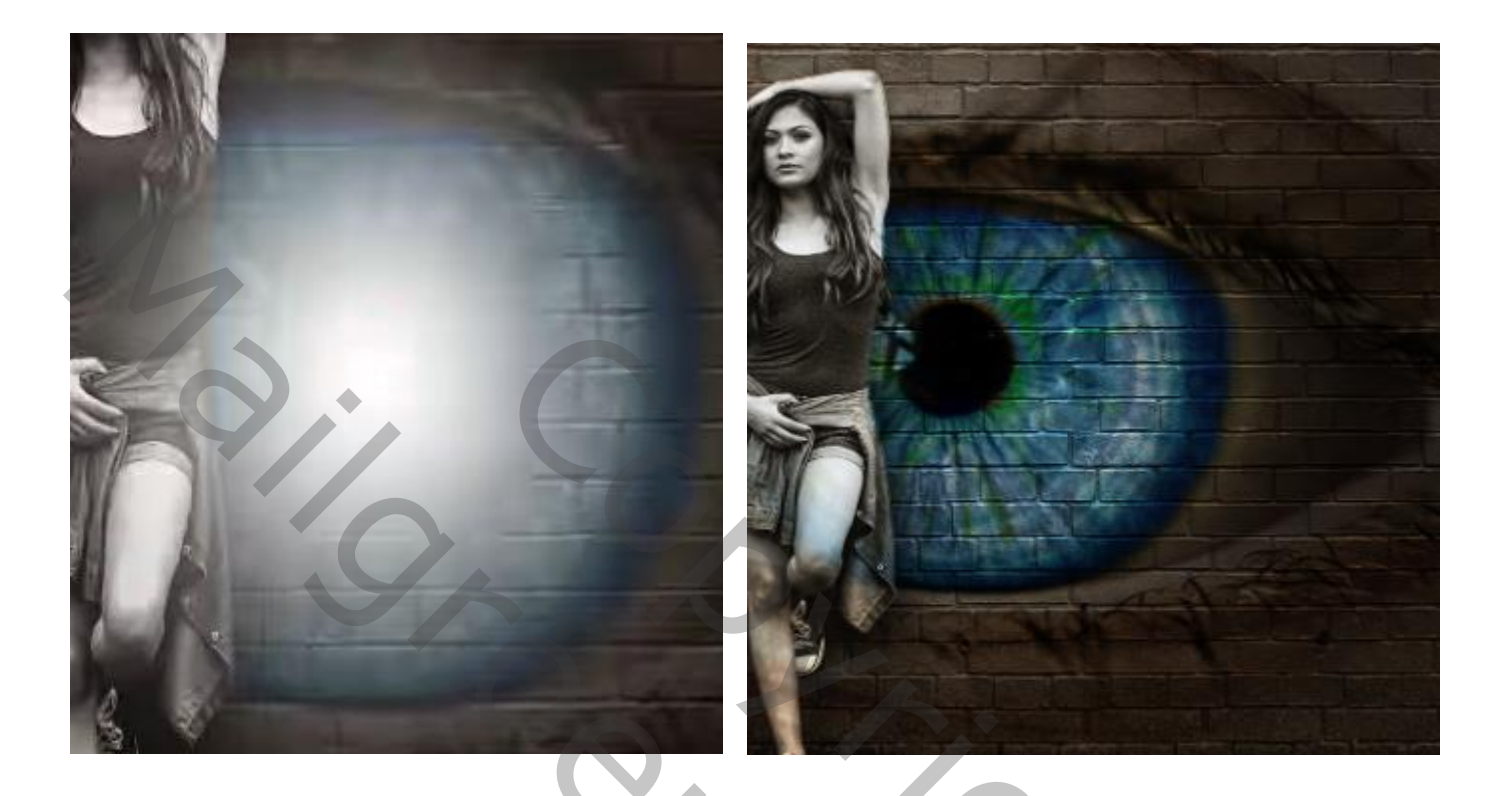

3

De laag licht tweemaal kopiëren, sleep de bovenste laag naar rechtsboven En vergroot met transformatie Dan mag je nogmaals die bovenste laag kopiëren

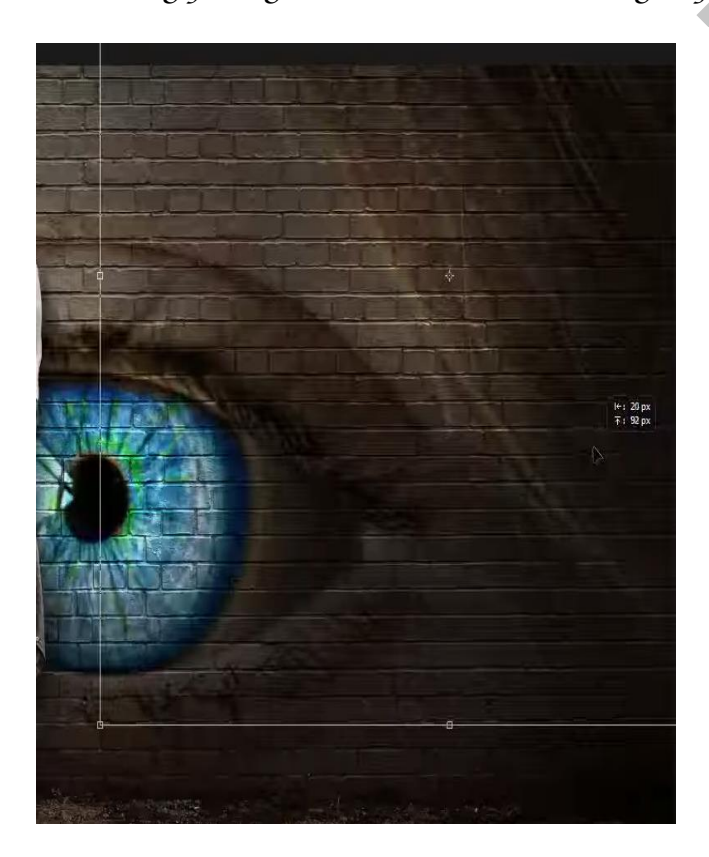

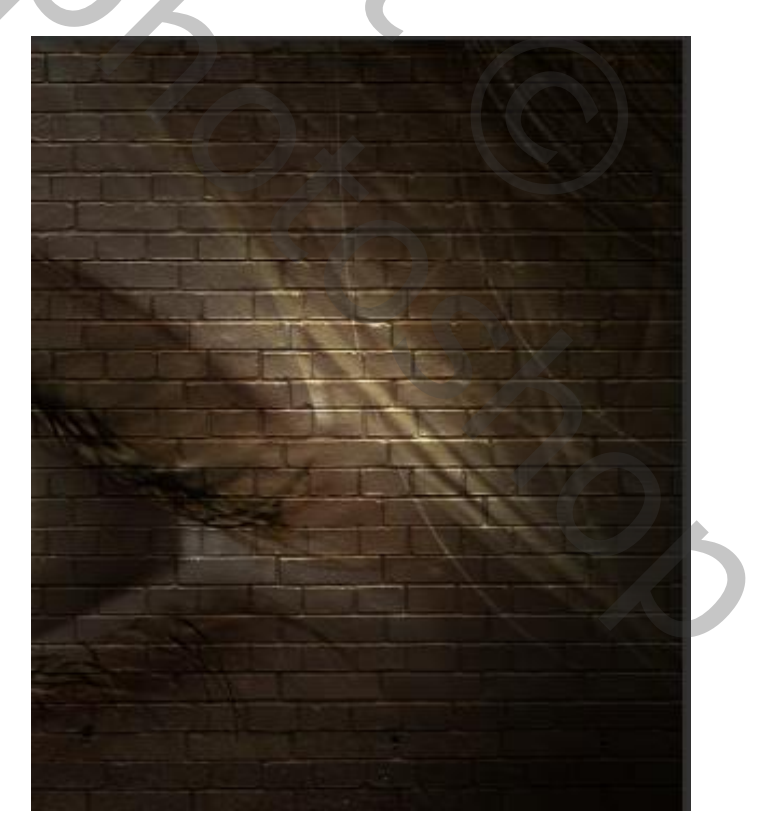

*Fantasy* eye

Dupliceer de laag nogmaals en zet aan de linker bovenkant Plaats de vijf bovenlagen in een groep Dit hebben we al

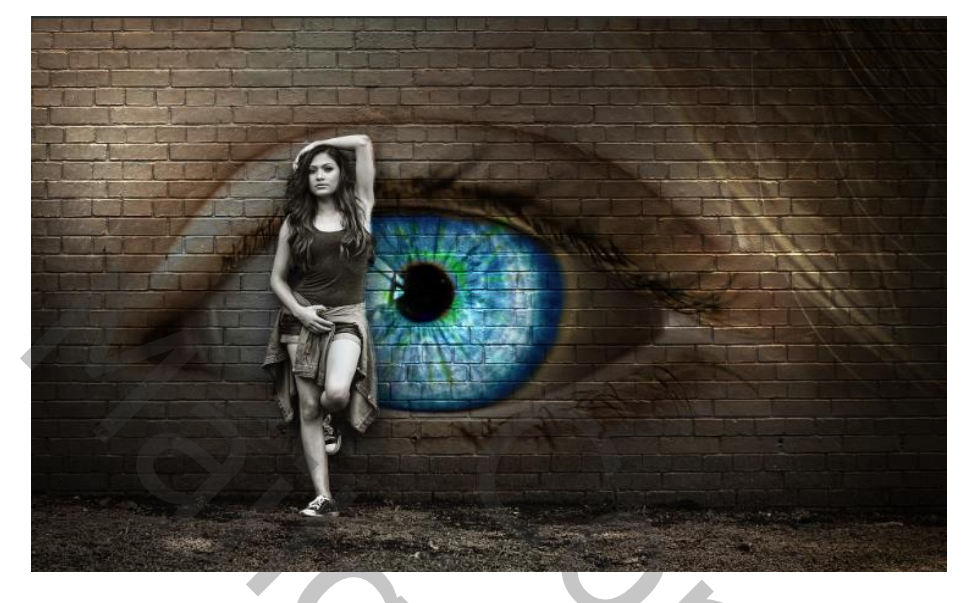

Maak bovenaan een aanpassingslaag levendigheid zet de instelling op +25 +27 Maak een aanpassingslaag curven zet de uitvoer op 135 invoer op 121 Laag model is actief, afbeelding  $\rightarrow$  aanpassingen  $\rightarrow$  curven zet de uitvoer op 124 De invoer 133 op de onderste oog laag de laagdekking op 80% zetten maak bovenaan een een aanpassingslaag kleurbalans zet de instelling op -1 -5 -5 nieuwe laag ,afbeelding -afbeelding toepassen ,klik op oké filter, camera raw zet de instelling op zie voorbeeld

| ✓ Standaard 💦       |           |  |  |  |
|---------------------|-----------|--|--|--|
| Witbalans Aangepast | ~ /       |  |  |  |
| Temperatuur         | +7        |  |  |  |
| Kleur               | -8        |  |  |  |
|                     |           |  |  |  |
| Belichting          | 0.00      |  |  |  |
| Contrast            | +13       |  |  |  |
| Hooglichten         | -3        |  |  |  |
| Schaduwen           | +18       |  |  |  |
| Witte tinten        | 0         |  |  |  |
| Zwarte tinten       | -4        |  |  |  |
|                     |           |  |  |  |
| Textuur             | 0         |  |  |  |
| Lokaal cont.        | 0         |  |  |  |
| Nevel verwijderen   | 0         |  |  |  |
|                     |           |  |  |  |
| Levendigheid        | <b>+3</b> |  |  |  |
| Verzadiging         | 0         |  |  |  |
|                     |           |  |  |  |

Effecten
Korrel
Grootte
Ruwheid
Vignetten
Stijl Prioriteit hooglichten
Middelpunt
50
Ronding
0
Doezelaar
50
Hooglichten
0

Dít was het dan,

Fantasy eye